## 1.Qu'est-ce que c'est?

LearningApps est un site web sur lequel on peut Créer et réaliser des activités interactives <u>en ligne</u>. Il est également possible d'utiliser les exercices (appelés <u>APPLIS</u>) existants et /ou de les modifier.

PAS DE PANIQUE ...

La réalisation est assez simple.

Pas de mise en forme à imaginer, c'est le programme qui le fait !

Il suffit juste de penser à la « matière ».

Autrement dit, comme pour Créer une feuille d'exercices Classique !

Après vous complétez les Cadres tel un formulaire.

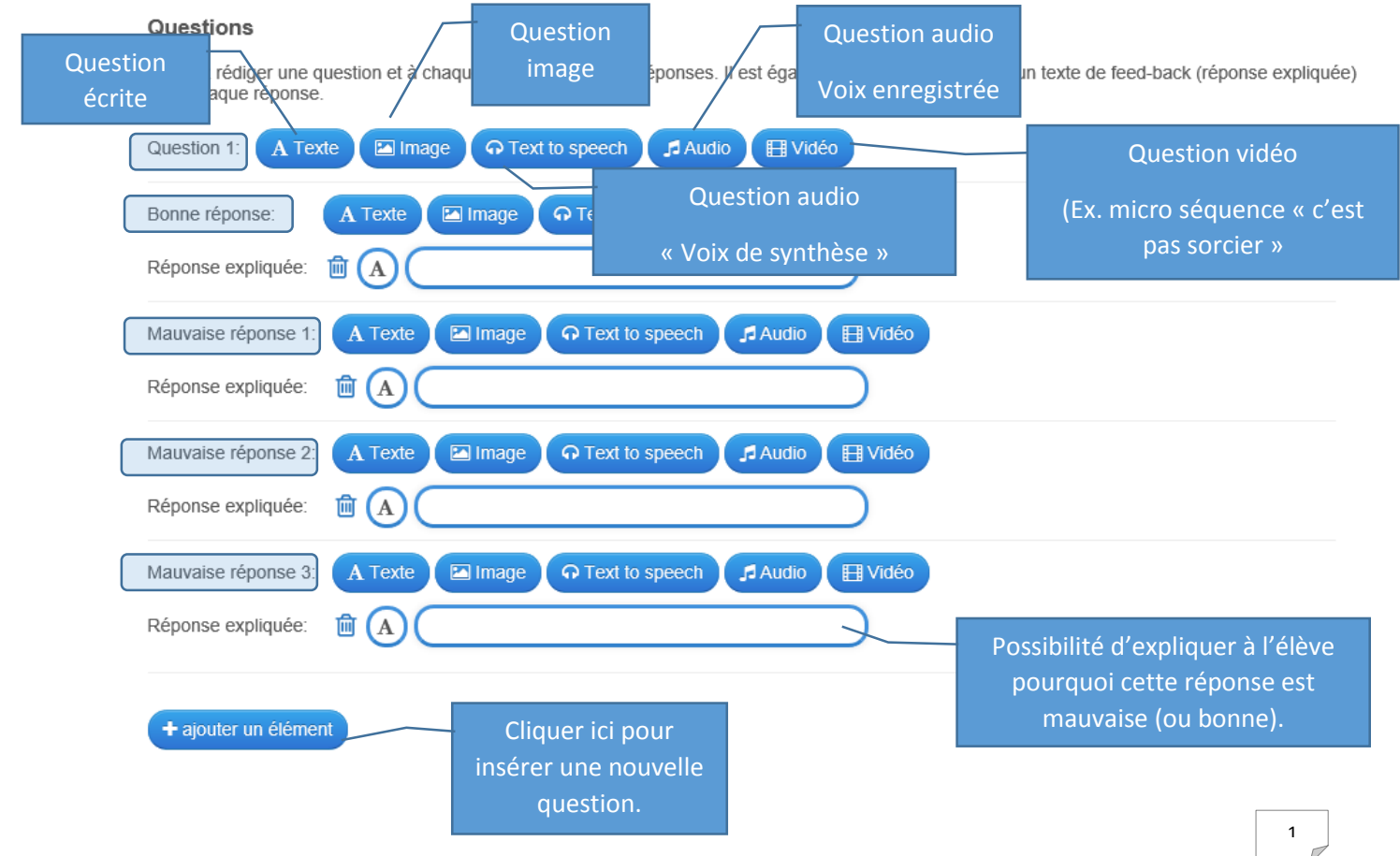

#### **Trier les questions**

Les questions peuvent être affichées aléatoirement ou dans l'ordre.

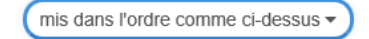

#### Évaluation à la fin

Même si la réponse est fausse, le joueur passe à la question suivante. La bonne réponse sera surlignée. Un récapitulatif du score apparaît à la fin. Sans évaluation vous devez choisir tant que vous n'avez pas trouvé la bonne réponse.

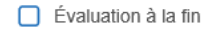

#### Réponse expliquée

Rédigez le texte qui apparaîtra à la fin du questionnaires si toutes les réponses sont correctes.

| Bravo I Vous avez répondu correctement à toutes les questions. |                                                                                       |  |
|----------------------------------------------------------------|---------------------------------------------------------------------------------------|--|
| Image d'arrière-plan<br>Choisissez une image d'arrière-plan    | On décore la page à l'aide d'une image<br>de votre ordinateur.<br><b>SI ON VEUT</b> ! |  |

#### Aide

Vous pouvez ajouter des indices à la solution, accessibles par une petite icône en haut à gauche de l'écran. Si cela n'est pas nécessaire, n'inscrivez rien dans ce cadre.

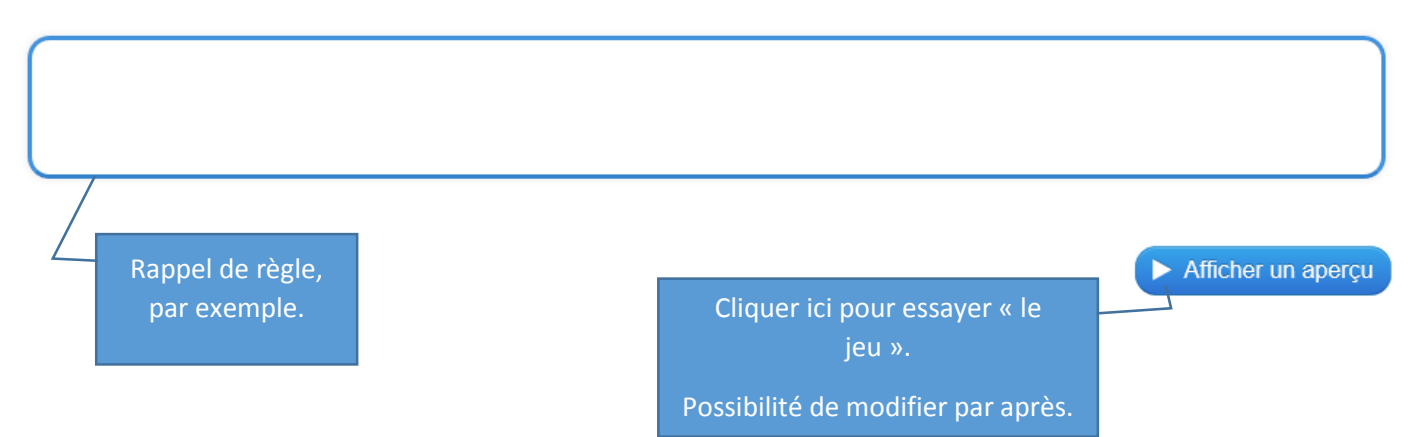

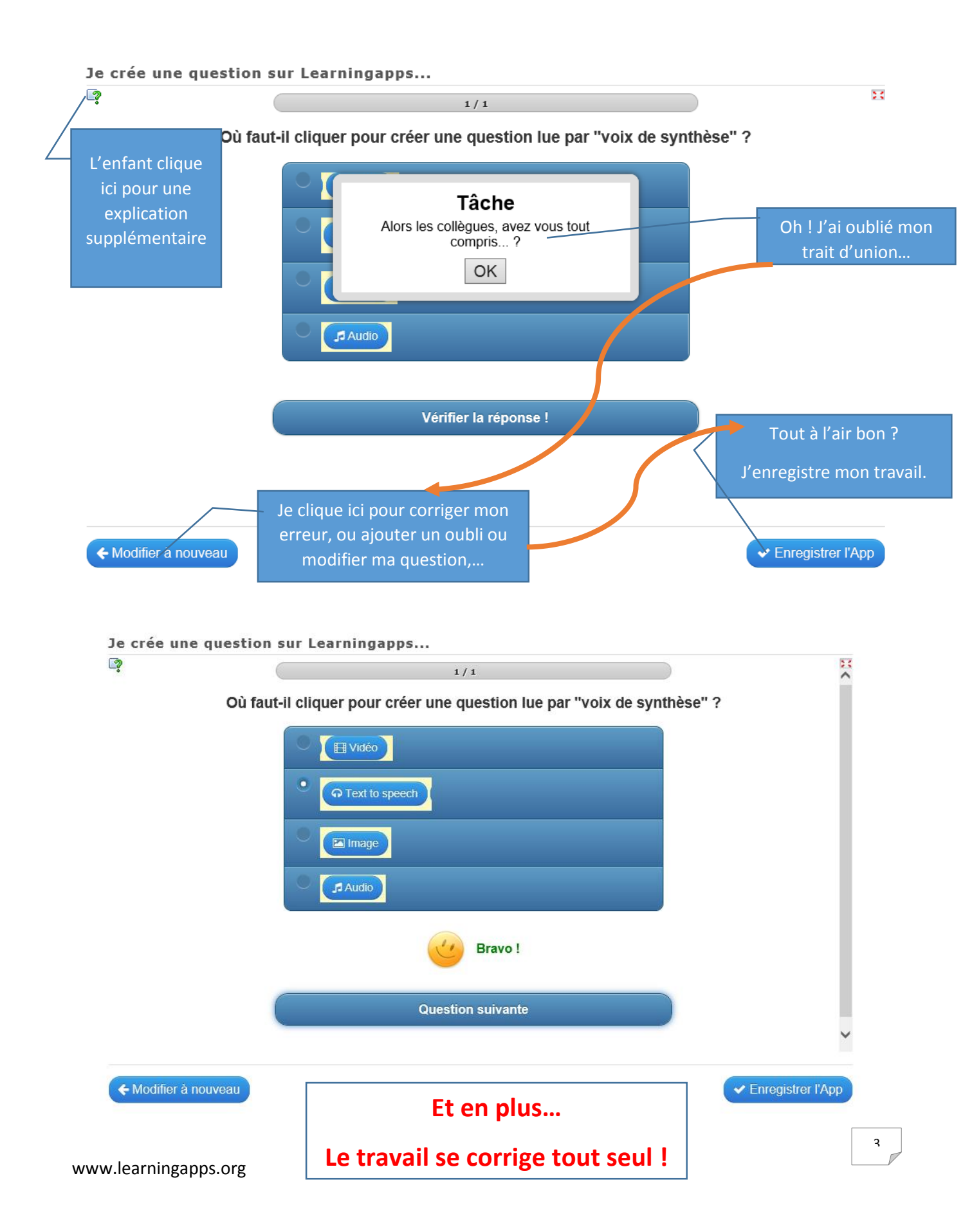

Une fois enregistrée, l'appli (l'exercice) peut toujours être modifiée.

Vous pouvez aussi repartir d'une application Crée (par vous ou quelqu'un d'autre) Comme trame de départ et modifier les Cadres pour Changer votre matière.

## Quelqu'un d'autre ?

Visitez la bibliothèque... (=> « Parcourir les applis »)

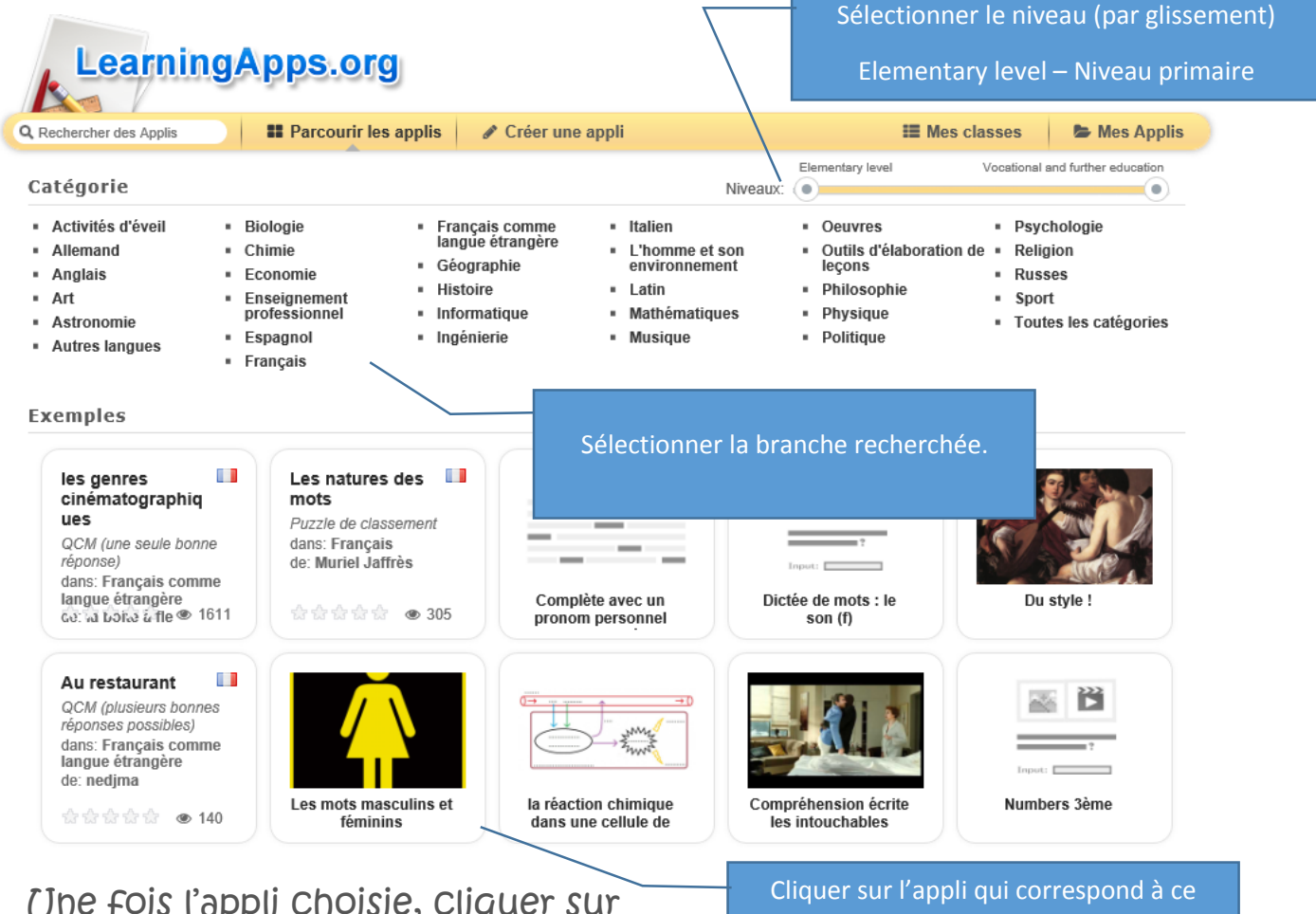

Une fois l'appli Choisie, Cliquer sur « Créer une appli similaire » en bas à gauche et modifier le formulaire avec vos propres questions, mots, ... Cliquer sur l'appli qui correspond à ce que l'on recherche. (Ça n'engage encore à rien... juste voir !)

## Types d'activités :

|                                                                                                    | A Our'est-ce qu'une définition?<br>A La natrigue du dictionnaire<br>du anatrigue du dictionnaire<br>du anatrigue du dictionnaire<br>du anatrigue du dictionnaire<br>du anatrigue du dictionnaire qui<br>du anatrigue du dictionnaire qui<br>du anatrigue du du anatrigue du du anatrigue du du anatrigue du du du du du du du du du du du du du                                                                                                    |                                                                                                    | Peaklines die dielles bis unes par rappert aus autres (7).                                                                                                    |
|----------------------------------------------------------------------------------------------------|----------------------------------------------------------------------------------------------------|----------------------------------------------------------------------------------------------------|----------------------------------------------------------------------------------------------------|
| <u>Grille de lettres</u> (mots<br>cachés)                                                                                                    | <u>Millionnaire</u> : créer des<br>QCM de difficulté<br>croissante.                                                                                                    |                                                                                                    | <u>QCM Plus</u> : 2, 3, 4, réponses<br>peuvent/doivent être<br>données                                                                                                    |
| I / IS<br>BX2<br>57<br>20<br>81<br>Vérifier la réponse 1                                                                                                    | Lightert quantization<br>The lang parases at clique sus<br>light the scalar back the design starts, in<br>the scalar back the scalar back the scalar<br>light the scalar back the scalar back the<br>light the scalar back the scalar back the scalar back the<br>light the scalar back the scalar back the<br>light the scalar back the scalar back the scalar back the<br>light the scalar back the scalar back the scalar back the<br>light the scalar back the scalar back the scalar back the<br>light the scalar back the scalar back the scalar back the<br>light the scalar back the scalar back the scalar back the scalar back the scalar back the<br>light the scalar back the scalar back the scalar back the scalar back the scalar back the<br>light | ries specify qualitativ.<br>chart wolf. Die nages ontwes i<br>under generative enabliefer. Une<br>generative enablisher werden<br>enablisher. | Verealized in the lattice of the lattice of the lat |
| <u>QCM 1</u> : 1 seule bonne<br>réponse possible.                                                                                                    | Repérer : retrouver dans<br>un texte des mots précis<br>(VOB, natures, mots<br>pirates,)                                                                                                    |                                                                                                    | <u>Classer par paires</u> : attacher<br>ensemble un mot et un<br>dessin, une représentation et<br>un nombre, un son et son<br>graphème, un calcul et sa<br>réponse,                                                                                                    |
| De la lise sufficie des als     1000       5     4     2     1       •     •     •     •       •     •     •     •       •     •     •     •       •     •     •     •       •     •     •     •                                                                                                    |                                                                                                    | C C C C C C C C C C C C C C C C C C C                                                                                                    | 3 artifers     4 faces triangulaires     Prisme & base     12 artifers       1 faces triangulaires     12 artifers     12 artifers       xme en 30     Nombre de faces     Nombre d'artifers     Nombre de sommets       Image: Image: I                                                                                                    |
| Grille d'assignation : pour tous types<br>d'exercices du style « relie »<br>(vocabulaire, correspondance<br>chiffre/dé, calcul/réponse,<br>conversions, conjugaison, dictée<br>Dans le cas d'une dictée : possibilité<br>d'utiliser la voix de synthèse ou<br>d'enregistrer sa propre voix (un peu<br>plus compliqué ;-) ). |                                                                                                    | Grille de con<br>d'exercices<br>compléter x<br>solide/nom,<br>faces/arêtes<br>classer des<br>mais aussi c                                     | rrespondance : pour tous types<br>du style « tableau à<br>> (dessin du<br>/nombre de<br>s/sommets ; conjugaison ;<br>natures, des quadrilatères,)<br>le la phraséologie.                                                                                                    |

|                                                                                                    | Schéra du système respiratoire                                                                                                    |                                                                                                    |
|----------------------------------------------------------------------------------------------------|----------------------------------------------------------------------------------------------------|----------------------------------------------------------------------------------------------------|
| Memory                                                                                                    | Classement sur image :<br>par exemple, nommer les<br>parties du corps, annoter<br>une carte, une droite<br>numérique,                                                 | <u>Classement sur carte</u><br><u>géographique</u> : annoter une<br>carte type « GoogleMaps »<br>avec ses différentes vues<br>(satellite, plan de rues,<br>topographique)                                                                                                    |
| Trage signed to Tablatif ()                                                                                                    | TRIANGLES<br>OUELCONQUES<br>TRIANGLES ISOCELE                                                                                                    | And the state of the state of t |
| Puzzle de classement :<br>découvrir une image<br>après avoir classé les<br>pièces du puzzle au bon<br>endroit (différentes<br>terminaisons/réponses,<br>classement de<br>natures,) | Regroupement :<br>regrouper pour classer<br>par familles – 2 à 4 -<br>(différentes<br>représentations d'un<br>nombre, groupes de<br>verbes, noms<br>propres/communs,) | Classement sur un axe :<br>classer des événements<br>historiques, des nombres sur<br>une droite numérique, les<br>mois de l'année dans l'ordre,<br>des images par ordre<br>chronologique,                                                                                                    |
|                                                                                                    |                                                                                                    | Experience de languer     Energence de languer     Energence de languer     Energence de languer     Energence de languer     Energence de languer     Energence de languer     Energence de languer     Energence de languer                                                                                                    |
| Simple ordre : comme<br>ci-dessus mais sans axe<br>(nombres<br>croissants/décroissants,<br>ordre alphabétique,)                                                                    | Séquence/ordre : comme<br>ci-dessus mais le long<br>d'un chemin fléché.<br>(Étapes de la digestion,<br>ordre alphabétique,<br>chronologie d'histoire,)                | Compléter/Remplir une<br>grille : comme la grille de<br>correspondance mais cette<br>fois, l'élève doit écrire sa<br>réponse à l'aide du clavier.                                                                                                    |

|                                                                                                    | And a set is a   part to 0 and to 1   part to 0 and to 1   part to 0 and to 1   part to 0 and to 1   part to 0 and to 1   part to 0   part to 0   part | Contre des phones à la forme négative.                                                                                                    |
|----------------------------------------------------------------------------------------------------|----------------------------------------------------------------------------------------------------|----------------------------------------------------------------------------------------------------|
| <u>Mots croisés</u>                                                                                                    | <u>Pendu</u> avec possibilité de<br>devinettes ou de<br>définition du mot à<br>retrouver.                                                                                                    | Quizz avec saisie de texte<br>pour la réponse : pour tous<br>types d'exercices style<br>recopie, transforme (phrase<br>négative, fonctions dans la<br>phrase, mot à écrire au<br>pluriel/féminin,)                                             |
| Wompheese grammatics a * a       Imanue     Image: The second second seco | Programme de seavante estadante, Alardan et autor.                                                                                                    | Estimer le résultat d'une addition.                                                                                                    |
| Texte(Calcul) à trous :<br>soit l'enfant complète<br>avec saisie au clavier,<br>soit il choisit dans une<br>liste déroulante.<br>(calcul/réponse, mots à<br>ajouter dans un<br>texte/une phrase,<br>homophones,)                                                                                                    | EN SALLE INFO : <b>JEU</b><br><u>Course de chevaux</u> (à<br>plusieurs ou contre<br>l'ordinateur).                                                                                                    | EN SALLE INFO : <b>JEU</b><br><u>Estimer</u> des nombres, des<br>dates, (à plusieurs ou<br>contre l'ordinateur).<br>Si le travail se fait à plusieurs,<br>ça peut permettre de voir<br>quel est l'enfant le plus<br>proche du résultat espéré. |

| Ranger dans l'ordre les nombres de 0 à 20. Niveau 1 (pas de trous dans la suite de nombres)                                                                                                    | Pyramide alimentaire                                                                                                    |                                                                                                    | Tables de multiplication    |
|----------------------------------------------------------------------------------------------------|----------------------------------------------------------------------------------------------------|----------------------------------------------------------------------------------------------------|-----------------------------|
| Y<br>► Constant<br>Constant<br>Constant | CLUCIDE Server eff Expert Expert Expert Prom: Prom: Pr | Lintér la consommation     Lintér la consommation     Lintér la consommation     16 2 fins par par     Strög par jour | Newsy 3 - 100 Ports 7 x 8   |
| 1<br>7<br>8<br>1<br>1<br>1<br>1<br>1<br>1<br>1<br>1<br>1<br>1<br>1<br>1<br>1<br>1<br>1<br>1<br>1                                                                                                    | Column : Column : Col | Au mateus 5 feix par jour<br>A chaque repos                                                                           | 56 2 66 2                   |
|                                                                                                    | Return 1                                                                                                    |                                                                                                    |                             |
|                                                                                                    |                                                                                                    |                                                                                                    | 8:56s Player1               |
|                                                                                                    |                                                                                                    |                                                                                                    | 7:19s Ordinateur            |
| EN SALLE INFO : <b>JEU</b>                                                                                                    | EN SALLE INFO                                                                                                    | ) : <b>JEU</b>                                                                                                    | EN SALLE INFO : <b>JEU</b>  |
| A plusieurs ou contre                                                                                                    | A plusieurs ou                                                                                                    | l contre                                                                                                    | A plusieurs ou contre       |
| l'ordinateur.                                                                                                    | l'ordinateur.                                                                                                    |                                                                                                    | l'ordinateur.               |
| Jeu de classification                                                                                                    | Qu'est-ce qui                                                                                                    | <u>se trouve à</u>                                                                                                    | <u>Quizz multijoueur</u>    |
| pour 2 à 4 joueurs il                                                                                                    | quel endroit                                                                                                    | )<br>~                                                                                                    | Ce jeu permet à plusieurs   |
| faut ranger certains                                                                                                    | Jeu pour 2 à 3                                                                                                    | 3 joueurs, des                                                                                                    | joueurs d'entrer en         |
| termes dans le bon                                                                                                    | lieux doivent                                                                                                    | etre places                                                                                                    | competition (en repondant a |
| orare. On peut definir                                                                                                    | sur un plateat                                                                                                    | l de jeu avec                                                                                                    | plusieurs questions).       |
| sol-meme les                                                                                                    | la plus grande                                                                                                    |                                                                                                    |                             |
| questions du jeu.                                                                                                    | possible. Les o                                                                                                    | définies                                                                                                    |                             |
|                                                                                                    | librement                                                                                                    | uennies                                                                                                    |                             |
| Inclure CP - Le son A<br>www.approfile.escen.com                                                                                                    |                                                                                                    |                                                                                                    |                             |
| 1 Le vocabulaire #1 2 Le vocabulaire #2 3.Jentends                                                                                                    | 4 Jentends le son A #2                                                                                                    |                                                                                                    |                             |
| 5 Je vois la lettre A                                                                                                    | B Je situe le son A                                                                                                    |                                                                                                    |                             |
| 9. Jécris des mots                                                                                                    | des mots #2                                                                                                    |                                                                                                    |                             |
| Matrice App                                                                                                    |                                                                                                    | Vidéo avec in                                                                                                    | sertion                     |
| Permet de créer une ap                                                                                                    | plication                                                                                                    | Les élèves reg                                                                                                    | gardent une vidéo (Youtube) |
| avec plusieurs exercices                                                                                                    | s sur le même                                                                                                    | puis répondei                                                                                                    | nt à des questions.         |
| thème.                                                                                                    |                                                                                                    | EXTRAIT VIDE                                                                                                    | EO – APPLI – NOUVEL EXTRAIT |
|                                                                                                    |                                                                                                    | VIDEO – APPL                                                                                                    | .                           |

Maintenant, que je vous ai mis l'eau à la bouche (enfin j'espère), un peu « d'administratif » (à faire une seule fois...).

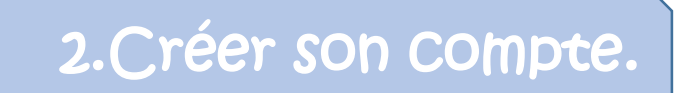

- Pour pouvoir utiliser le site learningapps.org à des fins de création, il faut commencer par créer un compte (c'est gratuit).

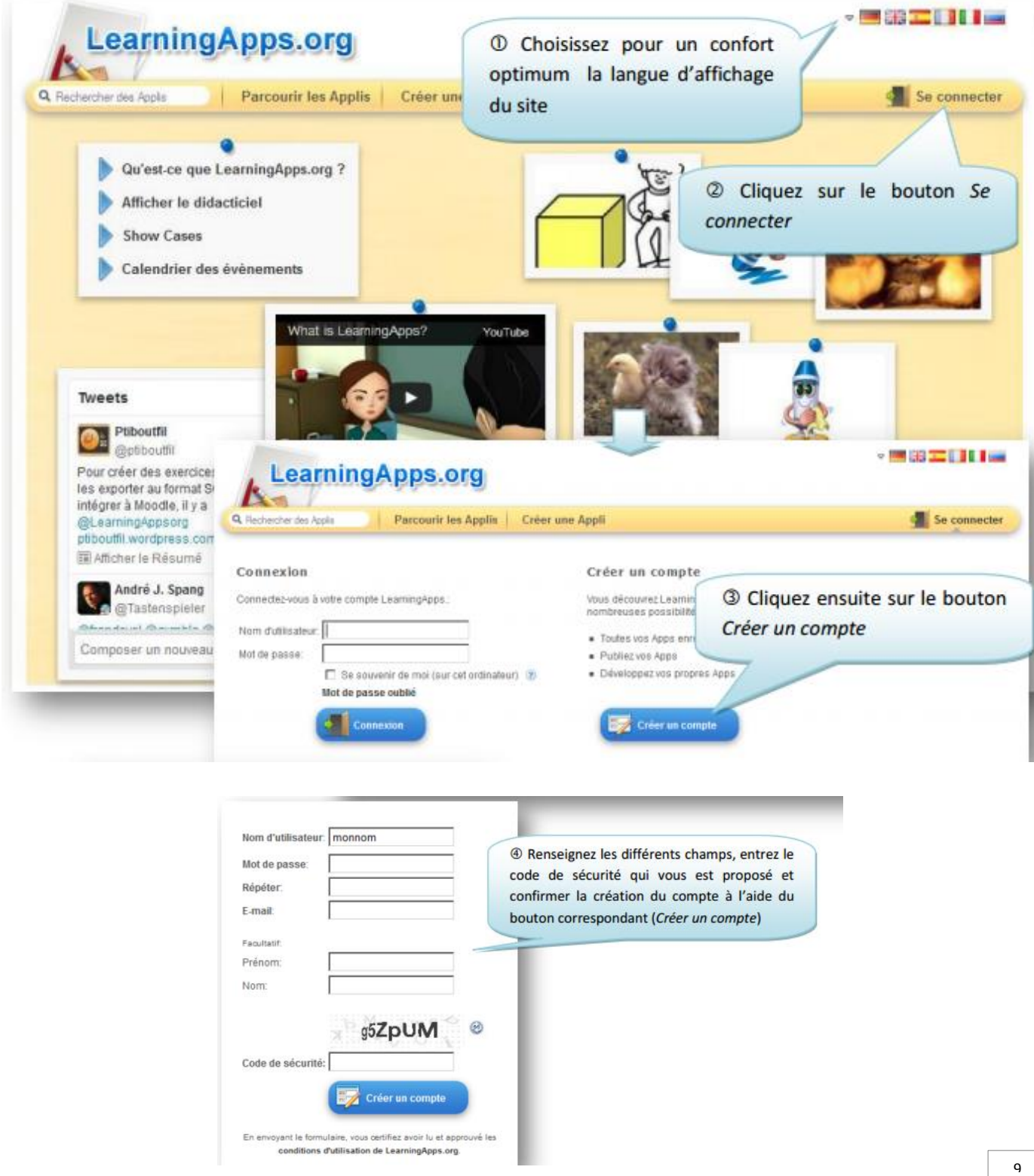

| schercher des Applis | Parcourir les Appl                                                                                   | is Créer une Appli                                                                                                    | LI Mes Classes                                                  | Mes Ap           |
|----------------------|----------------------------------------------------------------------------------------------------|----------------------------------------------------------------------------------------------------|-----------------------------------------------------------------|------------------|
|                      | monnom 🔄<br>Prénom:<br>Nom:<br>École/Établissement:<br>Site Web:<br>Adresse e-mail:<br>Notification: | S A présent, votre con<br>modifier un certain no<br>directement à la création d<br>Vous serez avert par email lorsque vous recever | npte est créé. Vous p<br>mbre d'options ou<br>'une application. | passer           |
|                      | Modifier le profit Mod                                                                               | differ le mot de passe Modifier l'adresse e                                                                                        | mail Fermièr In session                                         |                  |
| A propos de Lear     | mingApps.org Mentions lég                                                                            | ales Protection des données / Informations                                                                                         | légales Pour les développeurs 💰                                 | Help translating |

- Pour pouvoir créer une application, il faut être connecté sur son compte. Toute la création se fait

en ligne et les exercices créés restent hébergés sur le site learningapps.org, avec tout ce que cela comporte de risques : si un jour le site ferme, toutes vos activités seront perdues. Il n'est en effet pas possible de les télécharger sous un quelconque format.

- Pour créer une application (le terme Appli désigne toute activité créée via le site), il suffit de cliquer sur le lien correspondant :

| Q. Rechercher des Applis | Parcourir les Applis | Créer une Appli | Les Classes | 👢 Mes Applis |
|--------------------------|----------------------|-----------------|-------------|--------------|

- Vous aboutissez sur la page présentant toutes les activités pouvant être potentiellement réalisées via le site.

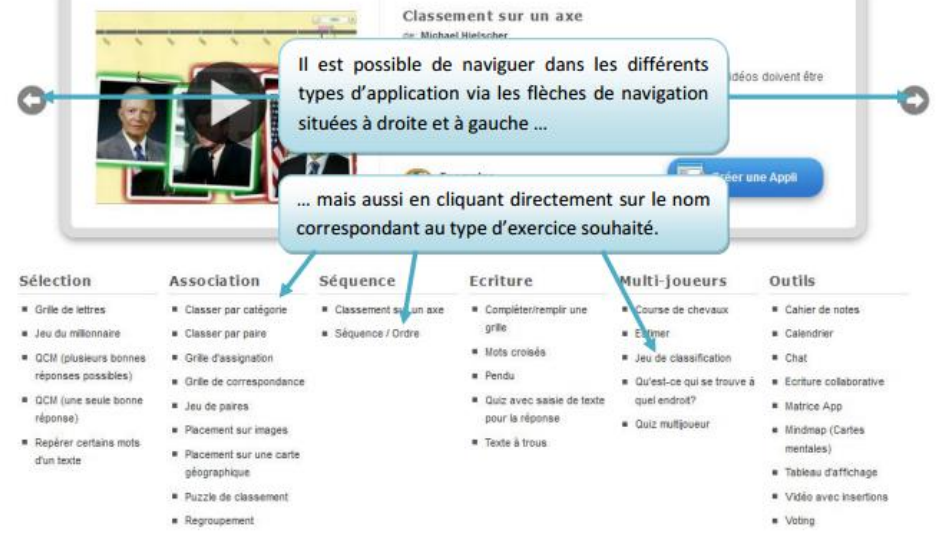

| Name<br>Créer une catégorie<br>Eveil (13)<br>Français (37)                                                                                                    | Gaëlle (21) Mathématiques (33)                                                                                                    |
|----------------------------------------------------------------------------------------------------|----------------------------------------------------------------------------------------------------|
| 4.Créer                                                                                                    | sa Classe.                                                                                                    |
| Cliquer sur Créer une nouvelle                                                                                                    | e classe: Créer une classe                                                                                                    |
| Voilà alla act crááa                                                                                                    | Ex. 2B                                                                                                    |
| forma                                                                                                    | mntos áturijants (A) 🕞 Class Eolder 🛛 Lui statistiques 💌 🖨                                                                            |
| Il faut maintenant créer les comptes étudiants.                                                                                                    |                                                                                                    |
| Ici, vous pouvez créer des comptes pour vos élèves. Les comptes étudiants n'ont pas toutes les<br>étudiants, par exemple, ne peuvent ni publier des applications ni modifier leur mot de passe. | Le nom d'utilisateur et le mot de passe sont<br>donnés par défaut. Vous pouvez les<br>modifier, pensez à la facilité pour les élèves. |

#### Mot de passe Nom d'utilisateur Prénom Nom Danielle Simonis dansim51 <u>\_\_\_\_</u> sonne30 Meskens Anne anne anne Annette Grégoire annette annette Aurore Piron aurore aurore Breuer Chantal chantal chantal

#### Parfois le nom d'utilisateur sera modifié automatiquement car déjà existant sur le site.

| Nom d'utilisateur                           |                                  |                                |
|---------------------------------------------|----------------------------------|--------------------------------|
| dansim51                                    |                                  |                                |
| anne9                                       |                                  |                                |
| annette0                                    |                                  |                                |
| aurore5                                     |                                  | Dormat da vair                 |
| chantal8                                    |                                  | quelles annlis sont            |
| Permet d'avoir un ap<br>réussies ou non par | erçu des applis<br>chaque élève. | disponibles pour le<br>élèves. |
|                                             |                                  |                                |

| Danielle Simonis dansim51                                                                                                    | Prénom *                                                               | Nom                           | Nom d'utilisateur             | Mot de passe                              |                                                       |                                      |
|----------------------------------------------------------------------------------------------------|------------------------------------------------------------------------|-------------------------------|-------------------------------|-------------------------------------------|-------------------------------------------------------|--------------------------------------|
| Anne Meskens anne9   Annette Grégoire anne1te0   Aurore Piron aurore5   Chantal Breuer chantal8   La Créer de nouveaux comptes étudiants 4) Demandez à un élève   Changer l'élève<br>de classe. 4) Demandez à un élève   Changer l'élève<br>de classe. Supprimer un compte<br>élève.   Supprimer un compte<br>élève. Supprimer un compte<br>élève. | Danielle                                                               | Simonic                       | dansim51                      | ******                                    | ع                                                     | S.∕ v m̂                             |
| Annette Grégoire annette0 • • • • • • • • • • • • • • • • • • •                                                                                                    | Anne                                                                   | Meskens                       | anne9                         | ****                                      | ء                                                     |                                      |
| Aurore Piron aurore5 • • • • • • • • • • • • • • • • • • •                                                                                                    | Annetto                                                                | Grégoire                      | annette0                      | ****                                      | *                                                     |                                      |
| Changer l'élève<br>de classe.<br>Changer l'élève<br>de classe.<br>Supprimer un compte<br>élève.                                                                                                    | Aurore                                                                 | Piron                         | 20170705                      | ****                                      | ٠                                                     |                                      |
| <ul> <li>Arcréer de nouveaux comptes étudiants Demandez à un élève</li> <li>Changer l'élève de classe.</li> <li>Changer l'élève de classe.</li> <li>Supprimer un compte élève.</li> <li>Supprimer un compte élève.</li> </ul>                                                                                                    | Chantal                                                                | Breuer                        | chantal8                      | ******                                    | 4                                                     |                                      |
| Supprimer un compte<br>élève.<br>er un message à<br>ève afin de lui                                                                                                    |                                                                        | Changer l'élève               |                               | Afin de ga<br>trace des<br>mo <u>t de</u> | rder sous la<br>noms d'utilis<br>passe de <u>s di</u> | main u<br>sateur<br>istrai <u>ts</u> |
| Supprimer un compte<br>élève.<br>er un message à<br>ève afin de lui                                                                                                    |                                                                        | Changer l'élève               |                               | Afin de ga<br>trace des                   | rder sous la<br>noms d'utilis                         | main u<br>sateur                     |
| Supprimer un compte<br>élève.<br>er un message à<br>ève afin de lui                                                                                                    |                                                                        | Changer l'élève<br>de classe. |                               | Afin de ga<br>trace des<br>mot de         | rder sous la<br>noms d'utilis<br>passe des di         | main u<br>sateur<br>istraits.        |
| Supprimer un compte<br>élève.<br>ève afin de lui                                                                                                    |                                                                        | Changer l'élève<br>de classe. |                               | Afin de ga<br>trace des<br>mot de         | rder sous la<br>noms d'utilis<br>passe des di         | main u<br>sateur<br>istraits         |
| élève.<br>er un message à<br>ève afin de lui                                                                                                    | _                                                                      | Changer l'élève<br>de classe. |                               | Afin de ga<br>trace des<br>mot de         | rder sous la<br>noms d'utilis<br>passe des di         | main u<br>sateur<br>istraits.        |
| er un message à<br>ève afin de lui                                                                                                    |                                                                        | Changer l'élève<br>de classe. | Supprimer un compte           | Afin de ga<br>trace des<br>mot de         | rder sous la<br>noms d'utilis<br>passe des di         | main u<br>sateur<br>istraits         |
| ève afin de lui                                                                                                    |                                                                        | Changer l'élève<br>de classe. | Supprimer un compte<br>élève. | Afin de ga<br>trace des<br>mot de         | rder sous la<br>noms d'utilis<br>passe des di         | main u<br>sateur<br>istraits         |
| uer une tâche, de                                                                                                    |                                                                        | Changer l'élève<br>de classe. | Supprimer un compte<br>élève. | Afin de ga<br>trace des<br>mot de         | rder sous la<br>noms d'utilis<br>passe des di         | main u<br>sateur<br>istraits         |
|                                                                                                    | rer un messag<br>ève afin de lu                                        | Changer l'élève<br>de classe. | Supprimer un compte<br>élève. | Afin de ga<br>trace des<br>mot de         | rder sous la<br>noms d'utilis<br>passe des di         | main u<br>sateur<br>istraits         |
|                                                                                                    | er un messag<br>ève afin de lu<br>er une tâche<br>féliciter, <u>de</u> | Changer l'élève<br>de classe. | Supprimer un compte<br>élève. | Afin de ga<br>trace des<br>mot de         | rder sous la<br>noms d'utilis<br>passe des di         | main u<br>sateur<br>istraits         |

Il est encore possible de modifier les mots de passe. Pour les noms d'utilisateurs, c'est trop tard (mis à part effacer et recommencer).

# 5. Gérer ses dossiers.

Une fois vos applis créées et enregistrées, vous pouvez à tout moment via le lien

accéder à vos applications pour les gérer (créer des dossiers), les modifier, les supprimer.

### Deux types des dossiers s'y trouvent.

**Des bleus :** ce sont vos applis (vos classeurs avec tout le contenu possible d'une année scolaire). Ces fichiers ne sont pas accessibles aux élèves qui se connectent.

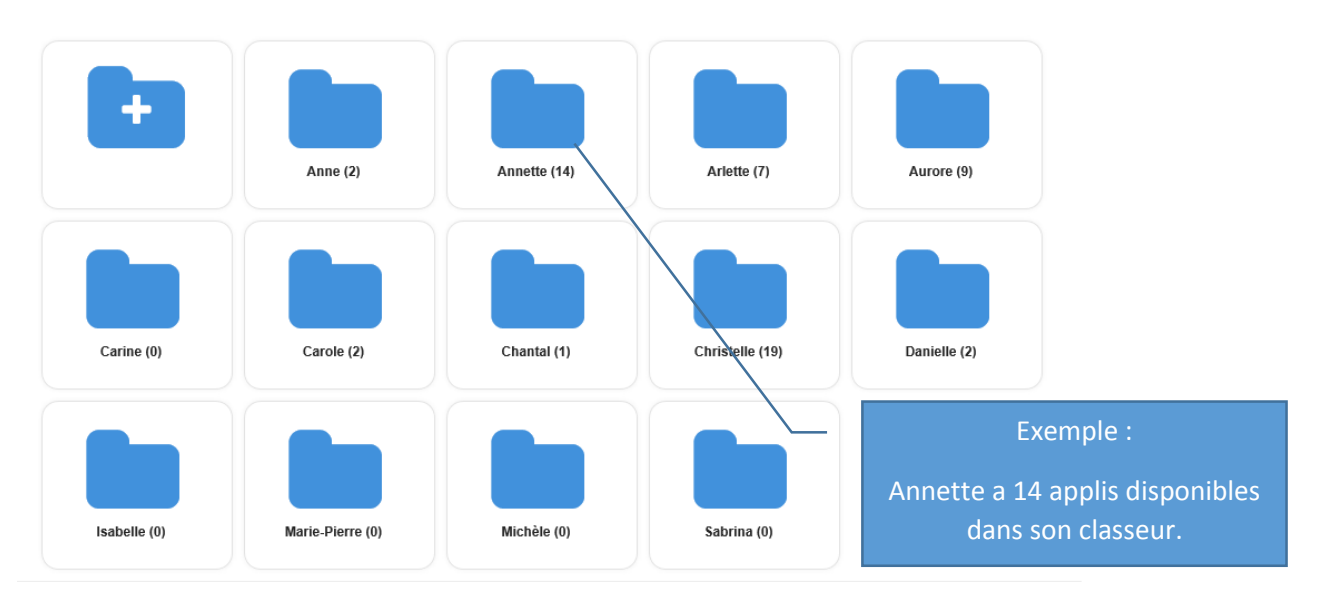

**Des jaunes :** ce sont les applis distribuées aux élèves (le travail qu'ils peuvent/doivent faire en classe, à la maison, ...).

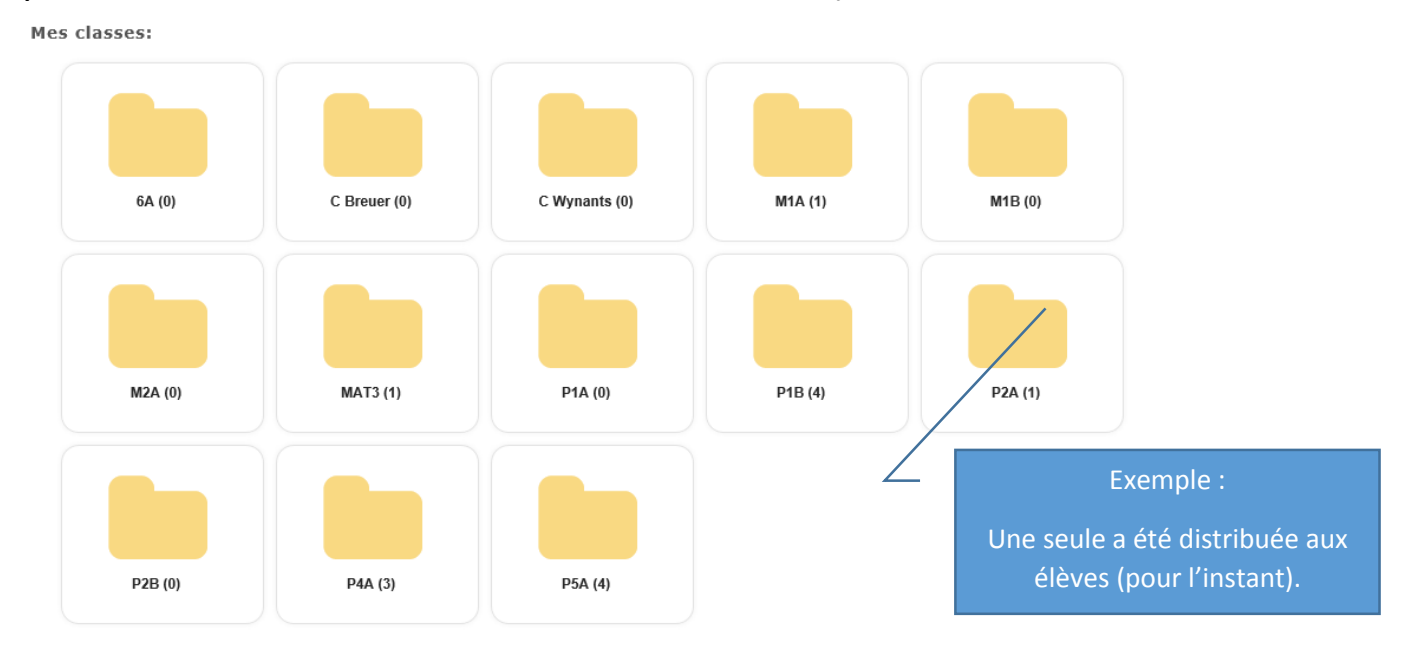

Dans votre classeur BLEU, vous pouvez créer tous les dossiers souhaités (= intercalaires) afin d'organiser vos applis.

Pour cela, entrez un nom dans la case « name » puis cliquez sur créer une catégorie.

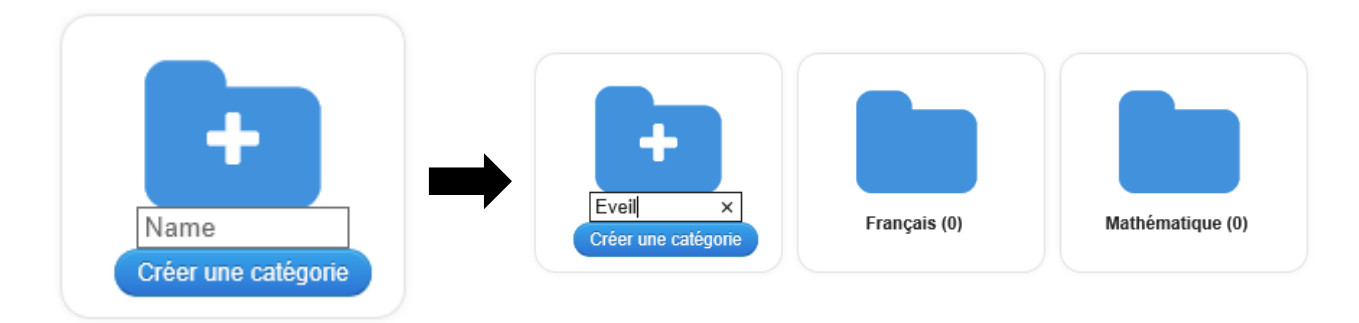

D'autres dossiers peuvent être créés à l'intérieur de ceux-ci (procédé identique).

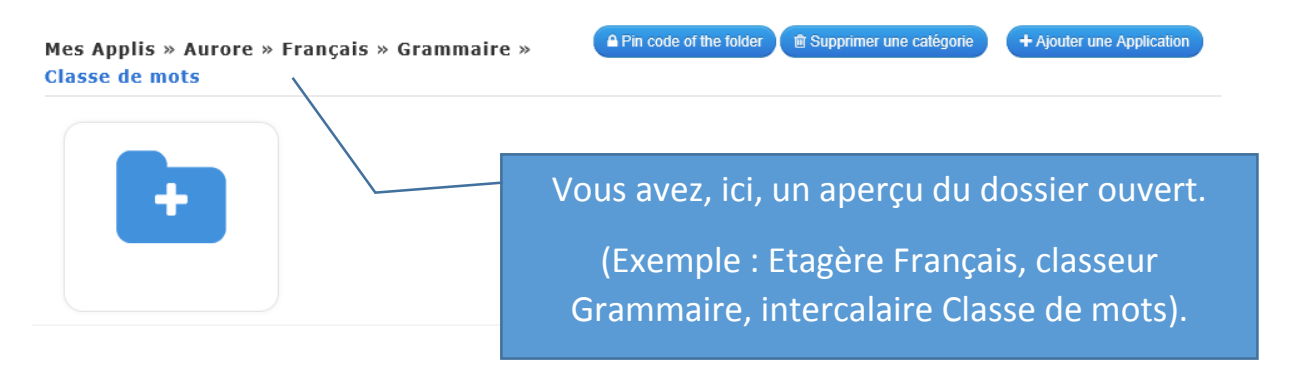

Lorsque vous enregistrez une appli existante ou créée, elle se place par défaut sous les dossiers bleus (à savoir, ici, dans « le couloir » école des Hougnes).

Vous devez la déplacer dans votre dossier personnel.

Pour cela :

Soit vous cliquez, gardez le bouton de la souris enfoncé et faites glisser.

Soit vous cliquez sur l'icône 🖻 dans le cadre de l'appli (en bas, à gauche).

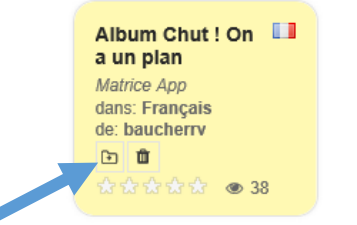

Le cadre explorateur de fichiers s'ouvre.

| Choisir le destination Folder |   |
|-------------------------------|---|
| nombres et opérations         |   |
| numeration                    | ^ |
| problemes                     |   |
| solides et figures            |   |
| Aurore                        |   |
| E Français                    |   |
| Grammaire                     |   |
| Classe de mots                |   |
| Fonctions                     |   |
| Lecture                       |   |
| Mathématique                  |   |
| Carine                        |   |
| Carole                        |   |
| Chantal                       |   |
| Christelle                    |   |
| Français                      |   |
| Conjugaison                   |   |
| Grammaire                     | ~ |
|                               |   |

Il faut alors cliquer sur le dossier dans lequel l'appli doit être rangée.

(Exemple ici Aurore – Français – Lecture.)

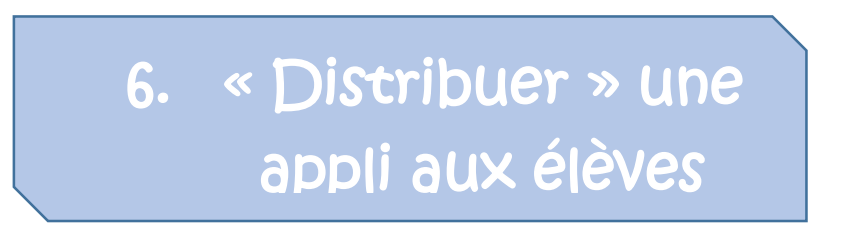

Cliquer sur « Mes classes », choisir la vôtre, puis « Class Folder ».

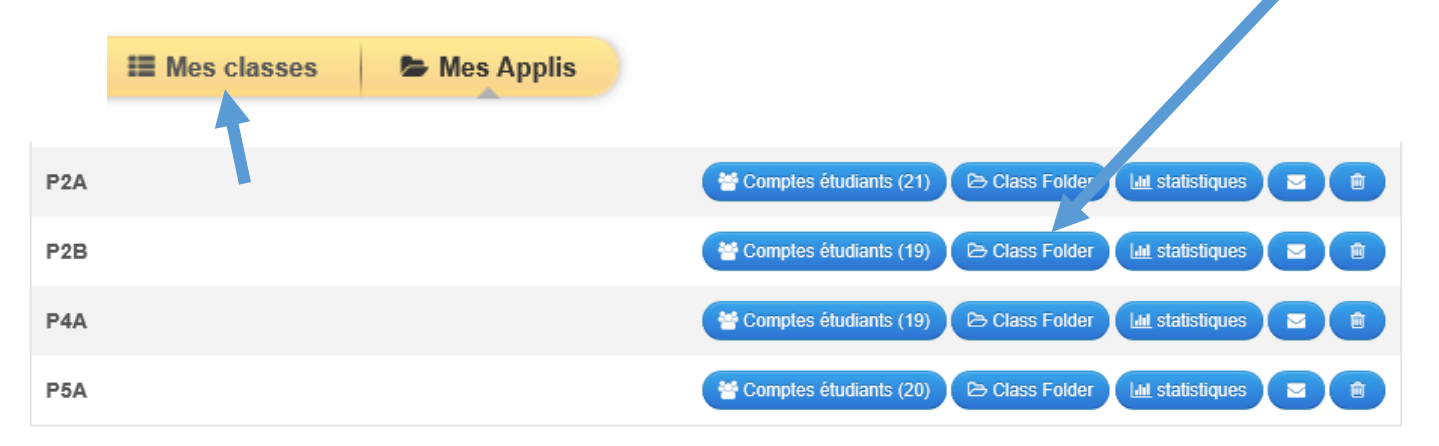

## Cliquez sur « + Ajouter une application ».

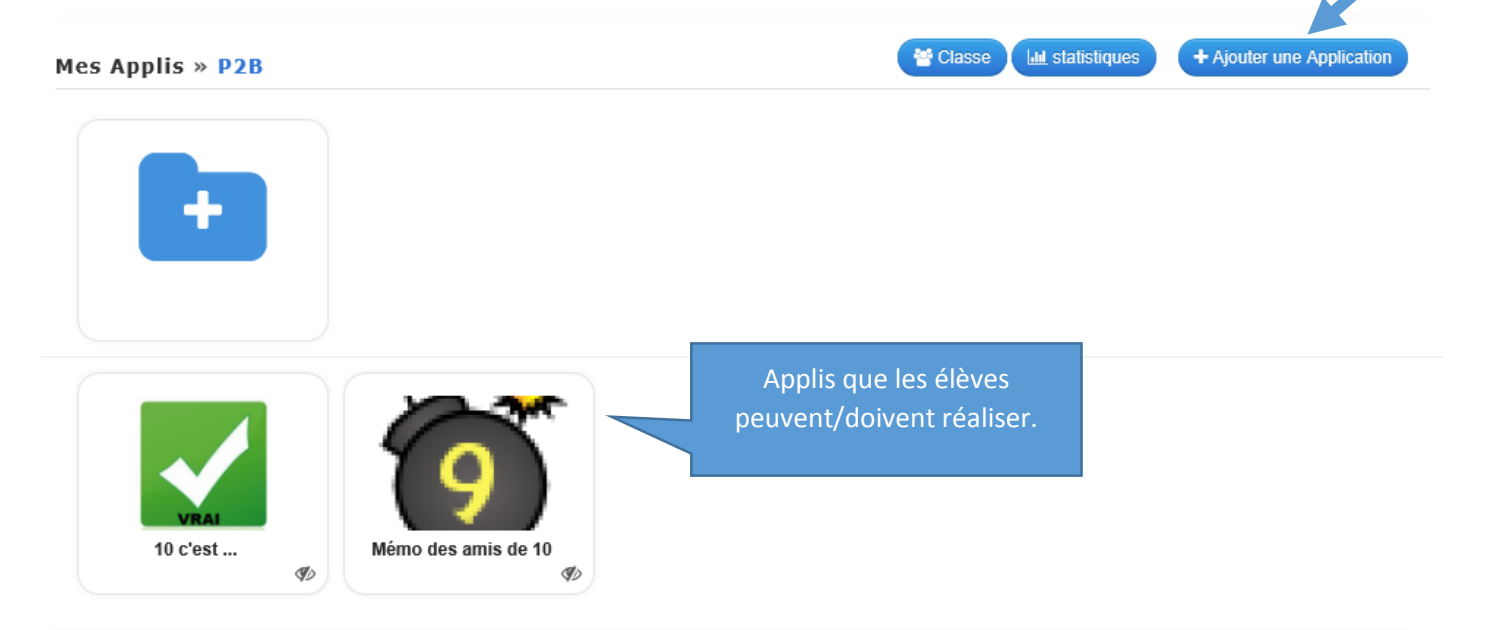

Le cadre explorateur de fichiers s'ouvre.

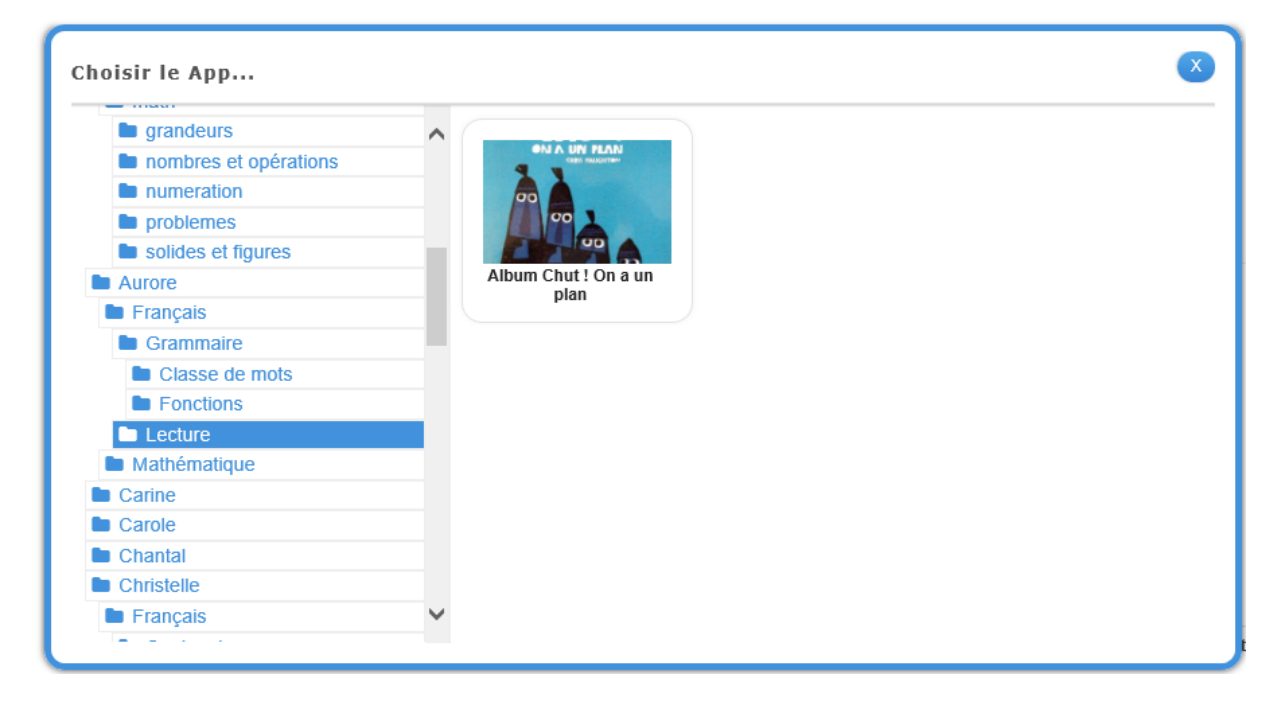

Ouvrez le dossier où vous avez rangé l'appli et cliquez sur l'appli que vous souhaitez distribuer à vos élèves.

SUIVI du travail réalisé :

Cliquer sur « Mes classes », choisir la vôtre, puis « Class Folder ».

L'onglet « **statistiques** » permet de savoir quel élève a réussi l'appli, lequel l'a essayée mais ratée, lequel n'a pas essayé.

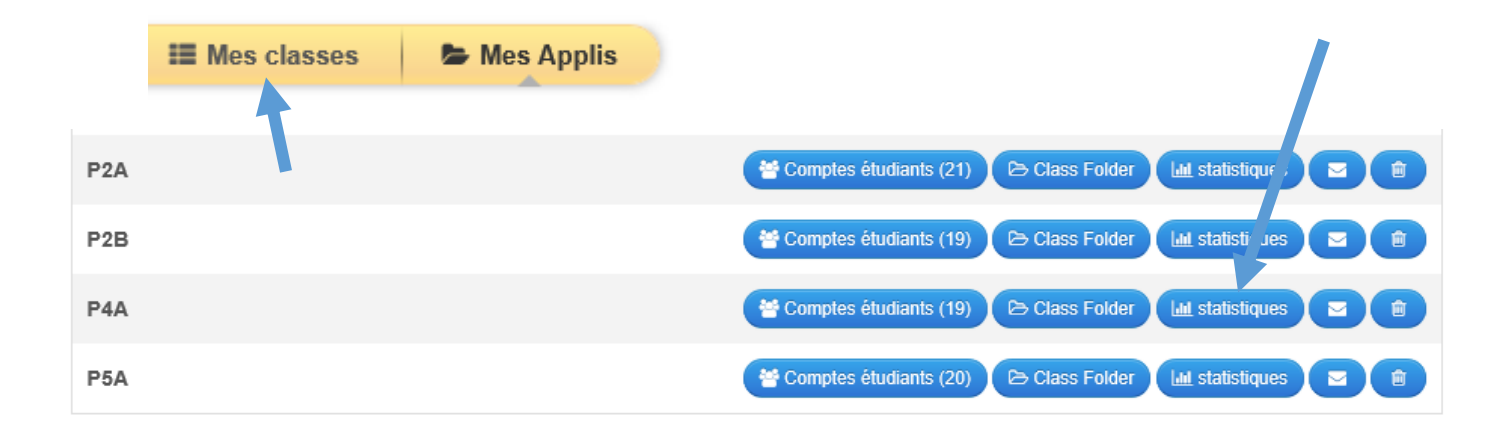

## Exemple :

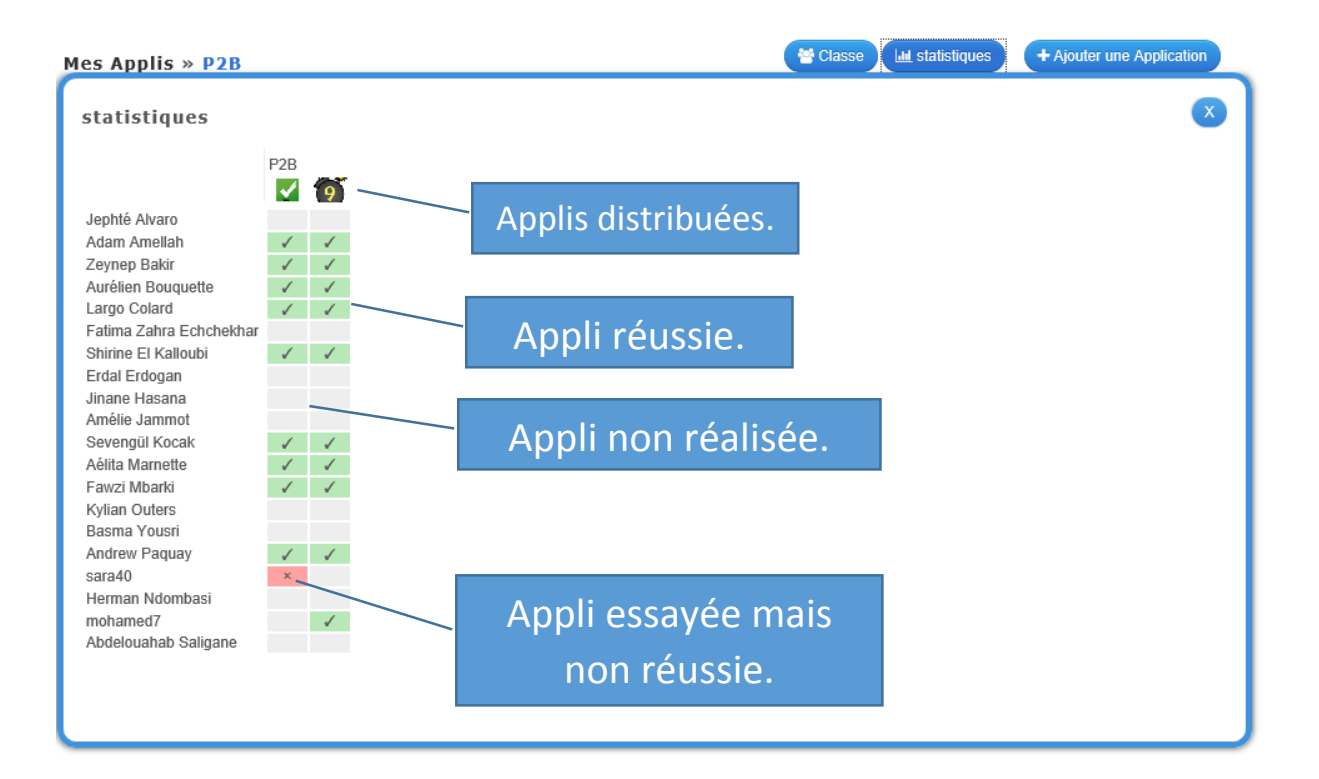